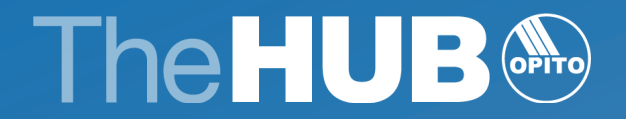

# Registering & Certifying Learners OPITO Standards

May 2023

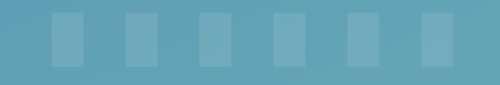

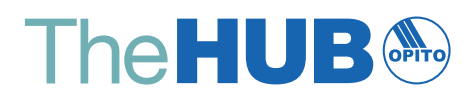

| Amendments    |                |
|---------------|----------------|
| Reference no. | Rev no./date   |
| Original      | V1 April 2023  |
| Version 2     | V2 16 May 2023 |
|               |                |
|               |                |
|               |                |

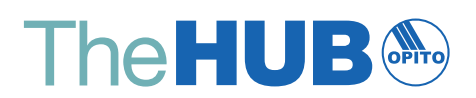

# Contents

| 1.0 | Glo  | ssary o  | of Terms                                                     | 02 |
|-----|------|----------|--------------------------------------------------------------|----|
| 2.0 | Intr | oducti   | on                                                           | 04 |
| 3.0 | CS\  | / File \ | Jpload Method                                                | 04 |
|     | 3.1  | Comp     | leting the CSV File                                          | 04 |
|     |      | 3.1.1    | Start Date and End Date                                      | 04 |
|     |      | 3.1.2    | Centre Code, Product Code and Booking Ref Number             | 04 |
|     |      | 3.1.3    | Learner Count, OPITO Learner Number and Vantage ID           | 05 |
|     |      | 3.1.4    | First Name, Surname and Date of Birth                        | 06 |
|     |      | 3.1.5    | Forward Dating and Back Dating                               | 06 |
|     | 3.2  | Uploa    | ding the CSV File                                            | 09 |
|     | 3.3  | Down     | oading Learner Certificates                                  | 10 |
|     | 3.4  | Errors   | with File Uploads                                            | 11 |
| 4.0 | Use  | of Th    | e HUB as a Booking System                                    | 13 |
|     | 4.1  | Creati   | ng the Booking                                               | 13 |
|     |      | 4.1.1    | The Booking Form                                             | 13 |
|     |      | 4.1.2    | Inputting Course Details                                     | 13 |
|     | 4.2  | Regist   | ering Learners                                               | 14 |
|     |      | 4.2.1    | Learners Not Previously Registered at the Centre             | 14 |
|     |      | 4.2.2    | Learners Previously Registered with Centre on OPITO Training | 16 |
|     |      | 4.2.3    | Forward and Back Dating                                      | 17 |
|     |      | 4.2.4    | Removing Learners from Booking                               | 18 |
|     | 4.3  | Comp     | letion of Course Enrolment                                   | 19 |
|     | 4.4  | Awarc    | ing Products and Units                                       | 19 |
|     | 4.5  | Down     | oad and Issue of Certificates                                | 20 |
|     | 4.6  | Not Ye   | et Competent – Return to Complete                            | 21 |
|     | 4.7  | Re-pri   | nting a Certificate                                          | 22 |
| 5.0 | Set  | ting U   | o an API                                                     | 23 |

# **1.0 Glossary of Terms**

| Product                                       | An OPITO Product is defined as OPITO Industry Standards, OPITO Global Qualifications,<br>Competence Management System (CMS) accreditation or any other OPITO programme requiring<br>OPITO Approval.                                                                                                    |
|-----------------------------------------------|----------------------------------------------------------------------------------------------------|
| OPITO Standard                                | An OPITO Industry Standard is defined as being a programme of learning that defines the<br>knowledge and/or practical outcomes which successful learners need to achieve to be certificated.<br>There are three OPITO Standard types: Training Standard, Competence Standard and Workplace<br>Competence Assessment Standard.                  |
| Unit/Component                                | Within the Products there are Units (also known as Components) which must be achieved to successfully achieve each Product.                                                                                                    |
| Booking Form                                  | Each learner is enrolled onto a Booking Form within The HUB. This form is where all of the information on their status of completion is stored.                                                                                                    |
| Section                                       | The Booking Forms consist of sections which host learner details, inclusive of achievement status's, certificates, forward dating requirements and unique booking reference information.                                                                                                    |
| Centre                                        | An OPITO approved organisation, or an organisation engaged in the OPITO Approval Process.                                                                                                    |
| Learner                                       | For the purpose of this document and in relation to Approvals held for any OPITO Products, those carrying out the training and/or assessment are referred to as learners.                                                                                                    |
| API – Application<br>Programming<br>Interface | A software intermediary which creates communication between two applications to allow them to share information through the use of sending requests and responses.                                                                                                    |
| Sanction                                      | For the purpose of this document a sanction refers to the inability to register and/or certify<br>learners against a particular Product due to an inactive Approval. This includes instances where<br>a Centre is currently in the application and desktop stage(s) of the approval process.                                                   |
| OPITO Learner<br>Number                       | Every learner who has successfully completed an OPITO certification and/or qualification is issued with a unique OPITO learner number. This number allows all records of their competence to be tracked in one place, alongside the relevant certifications and qualifications.                                                                |
| Vantage ID                                    | A Vantage ID is assigned to any learners who are certified against an OPITO Approved<br>Standard. When these learners are registered with OPITO the information is shared with<br>Vantage and a unique Vantage ID created. Vantage refers to the shared system in which oil<br>and gas operators can track personnel and their certifications. |

| Forward Dating             | All OPITO Standards which are subject to expiry have the potential to be forward dated,<br>upon completion and confirmation of competence of refresher training. Forward dating allows<br>the validity of certification to be extended on completion of refresher training. |
|----------------------------|----------------------------------------------------------------------------------------------------|
| Back Dating                | Back dating refers to instances when refresher training is carried out following expiry of an applicable certificate. This is to only be carried out when a learner has received a successful response to a request for dispensation, as per the OEUK guidelines.           |
| NYC – Not<br>Yet Competent | NYC reflects the competence status of a learner who has not successfully achieved a Unit or<br>Units, and therefore has not been deemed competent against the Product in which they<br>were assessed.                                                                       |

### 2.0 Introduction

The aim of this document is to explain each of the options available to Centres to register and certify (where appropriate) with OPITO. There are three fundamental methods: upload of competent learners within a CSV file; use of The HUB's booking system; or through the set up of an API. This document will discuss each of these options.

### 3.0 CSV File Upload Method

Following confirmation of competent learners against a particular Product information can be uploaded into The HUB via a CSV file. Upload of this file will act as notification that the learners have successfully achieved all of the required outcomes and Units for the applicable Product. It is therefore important that only learners deemed as competent against the entire Product are included and uploaded.

#### 3.1 COMPLETING THE CSV FILE

A template CSV file can be found within the Document Library in The HUB. Image 1 is provided as an example. An individual CSV file should be uploaded for each cohort, or class, of learners. Each of the fields for completion are outlined within the following sections.

|   | A             | В                | С           | D            | E              | F         | G            |
|---|---------------|------------------|-------------|--------------|----------------|-----------|--------------|
| 1 | Start Date    | End Date         | Centre Code | Product Code | Booking Ref No |           |              |
| 2 | 08-Aug-22     | 09-Aug-22        |             | 7542         | OPITO105       |           |              |
| 3 |               |                  |             |              |                |           |              |
| 4 | Learner Count | OPITO Learner No | Vantage ID  | First Name   | Last Name      | DOB       | Forward Date |
| 5 | 1             | L084562          | 9864657     | Sinead       | McLeod         | 08-May-91 |              |
| 6 | 2             |                  |             | Mohamed      | Ibrahim        | 13-Oct-72 | 09-Sep-22    |
| 7 | 3             |                  | 67485471    | Gordon       | Nile           | 06-Feb-81 | 25-Jul-22    |
| 8 | 4             | L0674923         |             | Sherif       | O'Neil         | 19-Dec-74 |              |
| 9 |               |                  |             |              |                |           |              |
|   |               |                  |             |              |                |           |              |

Image 1 – Example of completed CSV

#### 3.1.1 Start Date and End Date

The start and end date fields are to be completed with the date the course commenced (start date) and the date the course was completed (end date). This information is then used by the system to generate an award date and an expiry date, where applicable. For example, for a BOSIET CA-EBS course with an end date of 15-SEP-2022, a certificate will be generated with an expiry date of 14-SEP-2026. Similarly, the award date would reflect the date of 15-SEP 2022.

It should also be noted that the date format must reflect that detailed in Image 1: DD-MON-YY e.g. 08-FEB-2022.

#### 3.1.2 Centre Code, Product Code and Booking Ref Number

The 'Centre Code' field can be left blank when uploading files through a Centre login, as the system will automatically use the Centre Code allocated to the login. An organisation's Centre Code is allocated upon confirmation of achieving Initial OPITO Approval. This code can be found within The HUB, in the 'My Organisation' tab, listed under 'Centre Details.'

The 'Product Code' field should be populated within the unique code for the Product against which the learner has been deemed competent. The Product Code can be found within the Product Library as shown in Image 2.

| earch produ                          | ots                                                                |                            |                                                                                                    |
|--------------------------------------|--------------------------------------------------------------------|----------------------------|----------------------------------------------------------------------------------------------------|
| Product Library give                 | es access to all available P                                       | roducts and any relevant s | support materials.                                                                                                    |
|                                      |                                                                    |                            |                                                                                                    |
| earching <b>products</b>             | by No search filters ap                                            | plied <u>clear search</u>  |                                                                                                    |
| Search:                              |                                                                    | adv                        | vanced search                                                                                                    |
|                                      |                                                                    |                            |                                                                                                    |
|                                      |                                                                    |                            |                                                                                                    |
| Product Code                         | Product Type                                                       | Product Level              | Title                                                                                                    |
| Product Code                         | Product Type<br>OPITO Standard                                     | Product Level              | Title<br>Application of Insulation Systems Competence Assessment (Level 2)                                                                                                    |
| Product Code<br>9117<br>9116         | Product Type<br>OPITO Standard<br>OPITO Standard                   | Product Level              | Title<br>Application of Insulation Systems Competence Assessment (Level 2)<br>Application of Insulation Systems Training (Level 1)                                                           |
| Product Code<br>9117<br>9116<br>9240 | Product Type<br>OPITO Standard<br>OPITO Standard<br>OPITO Standard | Product Level<br>-<br>-    | Title         Application of Insulation Systems Competence Assessment (Level 2)         Application of Insulation Systems Training (Level 1)         Authorised Gas Tester Training Standard |

Image 2 – Product Code location in Product Library

Additionally, the Product Code can be found within the relevant Product Specification. Instructions on how to download Product Specifications can be found within the Document Library in the video 'Navigating Product and Unit Templates.'

The Booking Reference Number will always be OPITO105. This is a system reference number specific to the registration of learners on to OPITO Standards. Differing reference numbers are available for Global Qualifications and Open Learning registrations. When downloading the template CSV file from the Document Library, this field will be pre-populated with the relevant Standard reference number.

#### 3.1.3 Learner Count, OPITO Learner Number and Vantage ID

The learner count column simply tracks the number of learners on the course/booking. For this reason, this will never be higher than the maximum number of learners detailed in the Product Specification, unless otherwise agreed with OPITO.

If a learner has previously completed any OPITO certification or qualification (inclusive of Open Learning and apprenticeships) they will already have been assigned a unique OPITO learner number. Learner numbers can be found on all certificates issued after the launch of The HUB's '*Registration and Certification*' module, allowing learners in receipt of those certificates to provide the learner number when completing the OPITO Learner Registration Form.

There will however be instances, especially initially, where learners have identified that they have previously achieved an OPITO Approved certificate or qualification, however, are unaware of their OPITO learner number. In these circumstances, the Centre should carry out a search for the learner(s) within The HUB to identify the OPITO learner number as follows:

- 1. When navigating to the 'Learners' tab within The HUB, the user will be taken to the 'Search Learners' criteria.
- 2. Within this area, the user can enter the learner's first name, surname and date of birth (reflective of that provided on their government issued ID). If a Vantage ID has been provided, this can also be used to increase the likelihood of locating the correct learner.

3. Any existing learner records which are a potential match can be identified by clicking the 'Search Learners' button. Where a matching learner record is identified, the existing OPITO learner number will be displayed and can be entered into the CSV file for upload. An example is shown in Image 3.

| ome My Organisatio     | on Documents Users (3   | Sites 🔘 Staff 🌒 Pro        | duct Library Component Library Reg/ | Cert Learners       |                                                         |                                    |
|------------------------|-------------------------|----------------------------|-------------------------------------|---------------------|---------------------------------------------------------|------------------------------------|
| Search learners        | ;                       |                            |                                     |                     | Search learners   Merge learners   Manage learner asses | sments   Learner assessment report |
| First name             | Surname                 | Vantage ID                 | OPITO Learner Number Date of        | birth (DD/MM/YYYY)  | Include inactive learners                               |                                    |
| Example                | Searchlearner           |                            | - •                                 | • - • 🗷 <u>clea</u> | <u>r</u> 🗆                                              |                                    |
| Search learner         | Given name = Example Fa | amily name = Searchlearner | clear search                        |                     |                                                         |                                    |
| Filter results         |                         |                            |                                     |                     |                                                         |                                    |
| Name                   |                         |                            | Solution OPITO Learner Number       |                     | Date of birth                                           | Vantage ID                         |
| Example Searchlearne   | er                      |                            | L00576180                           |                     | 06 February 1991                                        | -                                  |
| Showing 1 to 1 of 1 en | tries                   |                            |                                     |                     |                                                         |                                    |
| First Previous         | 1 Next Last             |                            |                                     |                     |                                                         |                                    |

Image 3 – search criteria to identify existing OPITO learner numbers

This process can also be followed to find existing records for learners who are unaware of their Vantage ID.

Clicking on the records for existing learners allows users to check previous achievements to ensure that they are a match for the learner whose OPITO learner number or Vantage ID is being checked, as shown in Image 4.

```
View learner: Search Examplelearner (Read only access - Learner not registered at Fire and Rescue Training)
```

|                                                                                                    |           | or an an an an an an an an an an an an an | realities (mergere | annana ( man | rge realmer assessin | Sing   Souther approximited | sporting (managements) | MILLINE AND AND AND AND AND AND AND AND AND AND |
|----------------------------------------------------------------------------------------------------|-----------|-------------------------------------------|--------------------|--------------|----------------------|-----------------------------|------------------------|-------------------------------------------------|
| Personal details Learner at my AOs Achievements                                                            |           |                                           |                    |              |                      |                             |                        |                                                 |
| Filter Achievements clear filter                                                                           |           |                                           |                    |              |                      |                             |                        |                                                 |
|                                                                                                    |           |                                           |                    |              |                      |                             |                        |                                                 |
| Title                                                                                                    | Reference | Regulator Reference                       | Level              | Mark         | Grade                | Award Date                  | Booking Form ID        | Certificate Expiry Date                         |
| Basic Offshore Safety Induction and Emergency Training (with Compressed Air Emergency<br>Breathing System) | 5750      |                                           |                    | 0.00         | Achieved             | 22/11/2022                  | 8/OPITO/7553           | 21/11/2026                                      |

Image 4 - viewing a learner's previous achievements

#### 3.1.4 First Name, Surname and Date of Birth

These fields are self-explanatory, however it is important to note that the information included within the CSV file must be a direct reflection of the learner's government issued ID. This is important in maintaining data integrity and ensuring that duplicate records are not created for learners who may have variations of their first name.

#### 3.1.5 Forward Dating and Back Dating

This final column is where any potential forward date for the certificate expiry date should be detailed. In instances where a learner is deemed competent on any OPITO Standard Product within the three months prior to their current certificate's expiry date, the new certificate expiry date should be calculated from the current expiry date. This provides flexibility around refresher training and avoids any time being lost on existing certification. Certificate expiry dates are auto calculated by The HUB, using the course end date, unless this is manipulated by the forward date field. To do this, calculate a new course end date based on the expiry date of the previous certificate, and enter this in the *'Forward Date'* column. More information on this can be viewed in Table 1. This column should also be used in instances where back dating is required. Courses should only be back dated when a valid successful request for dispensation can be presented. For more information on dispensation please visit the Offshore Energies UK website at https://oeuk.org.uk/. For reference, the principles of forward and back dating are outlined in Figure 1.

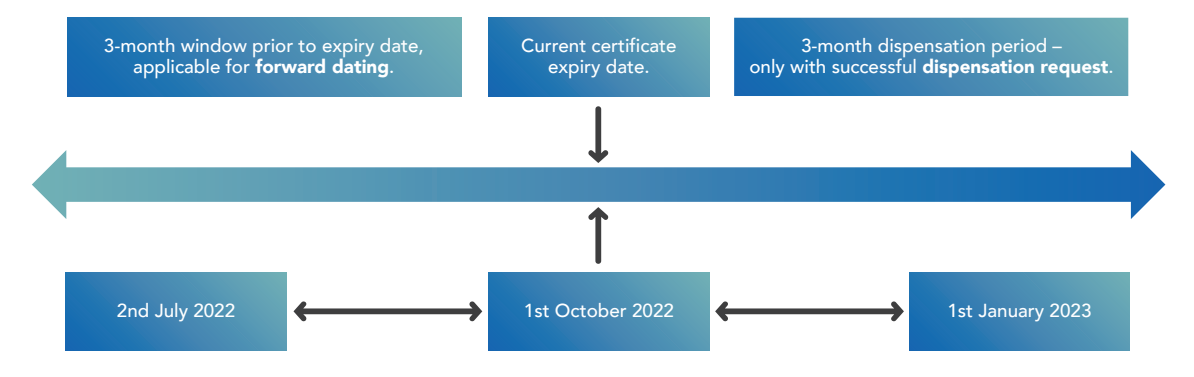

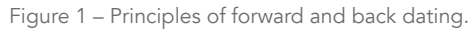

Table 1 provides example scenarios of how to calculate forward dates, based on the current certificate expiry dates.

| Forward Dating Scenarios<br>[based on a current expiry date of<br>1st October 2022]                                                          | New Date Entered<br>in The HUB                                                                                                    | New Certificate<br>Expiry Date |
|----------------------------------------------------------------------------------------------------|----------------------------------------------------------------------------------------------------|--------------------------------|
| A learner has a BOSIET CA-EBS<br>certificate. They complete the FOET with<br>CA-EBS course on 12th September 2022.                           | 1st October 2022 [Reflective of the date on the existing certificate].                                                                                           | 30th September 2026            |
| A learner has a Basic H2S certificate.<br>The learner returns and completes<br>the Basic H2S Training course again on<br>12th November 2022. | 12th November 2022 [End date of the course, as this is the initial course].                                                                                      | 11th November 2024             |
| A learner has an OERTM-F and returns<br>to complete another OERTM-F on<br>15th June 2022.                                                    | The learner can complete the<br>OERTM-F however the certificate<br>cannot be forward dated, as this is<br>greater than 3 months from the<br>current expiry date. | 14th June 2024                 |
| A learner has a BOSIET EBS certificate.<br>They return and complete the BOSIET<br>EBS course again on 16th August 2022.                      | 1st October 2022 [Reflective of the date on the existing certificate].                                                                                           | 30th September 2026            |

Table 1 – Forward Dating Scenarios

Table 2 provides example scenarios of how to calculate back dates, based on the current certificate expiry date and availability of a valid and successful request for dispensation.

| Back Dating Scenarios<br>[based on a current expiry date of<br>1st October 2022]                                                                                                    | New Date Entered<br>in The HUB                                                                                                    | New Certificate<br>Expiry Date |
|----------------------------------------------------------------------------------------------------|----------------------------------------------------------------------------------------------------|--------------------------------|
| A learner has a BOSIET CA-EBS<br>certificate. They wish to complete a<br>FOET CA-EBS course, upon incorrectly<br>receiving a request for dispensation on<br>12th November 2022.                                                        | BOSIET CA-EBS is to be completed<br>again and certificate is not back dated.<br>12th November 2022.                                     | 11th November 2026             |
| A learner has an 'Offshore Emergency<br>Response Team Member Further'<br>certificate and a valid successful request<br>for dispensation from the OIM. They<br>successfully complete the OERTM-F again<br>on 12th December 2022.        | 1st October 2022.                                                                                                    | 30th September 2026            |
| A learner has a 'Helideck Emergency<br>Response Team Leader Further'<br>certificate. They wish to complete the<br>HERTL-F course again on 16th November<br>2022, however they cannot present a<br>successful request for dispensation. | Certificate cannot be back dated<br>and ability to resit the HERTL-F will<br>be based on meeting the other<br>available pre-requisites. |                                |
| A learner has a FOET CA-EBS certificate.<br>They wish to complete a FOET CA-EBS<br>course, upon receiving a request for<br>dispensation on 12th January 2023.                                                                          | This is outwith the 3-month<br>window and the learner will be<br>required to complete the BOSIET<br>with CA-EBS again.                  |                                |

Table 2 – Back Dating Scenarios

Table 3 provides examples for forward and back dating in various Not Yet Competent scenarios.

| NYC Scenarios [based on a current expiry<br>date of 1st October 2022]                                                                                                    | What Rule is Applied                                                                                                    |
|----------------------------------------------------------------------------------------------------|----------------------------------------------------------------------------------------------------|
| A learner has a BOSIET with CA-EBS and returns<br>to complete a FOET with CA-EBS on 1st September<br>2022 (applicable for forward dating). They<br>however are deemed NYC against the HUET unit<br>and return and successfully achieve this on<br>15th September 2022. | Forward Dating, and the new end date would be<br>1st October 2022, as this remains within the three-month<br>allowance window.                                                                                      |
| A learner has a FOET with CA-EBS and returns<br>to complete another FOET with CA-EBS on<br>1st November 2022. They are deemed NYC against<br>the HUET unit, however return to complete and<br>successfully achieve this on 15th November 2022.                         | Back Dating, and only if the learner has a valid approved<br>request for dispensation, the certificate can be back<br>dated, as this is still within the three-month window.                                        |
| A learner has a FOET with CA-EBS and returns to<br>complete another FOET with CA-EBS on 20th January<br>2023. They are deemed NYC against the HUET unit,<br>however return to complete and successfully achieve<br>this on 3rd February 2023.                          | Back Dating, however regardless of the status of<br>the request for dispensation this cannot be applied,<br>as this is now out with the three month window.<br>The BOSIET CA-EBS will need to be carried out again. |

Table 3 – NYC Forward and Back Dating Scenarios

#### 3.2 UPLOADING THE CSV FILE

Upon completion of the CSV file as outlined in section 3.1, the file should be uploaded to The HUB, using the *'Learners'* tab. Once entering the *'Learners'* area, a number of options appear. The option required for uploading the CSV is found under the *'More Learner Actions'* dropdown, as shown in Image 5. Select the option *'Upload Learner Data.'* 

|                    | Sea                     | rch learners   Merge learners   Manage learner assessments   Learner assessment reporting   Manage lear | mer outcomes                                | More learner actions •                                       |
|--------------------|-------------------------|----------------------------------------------------------------------------------------------------|---------------------------------------------|--------------------------------------------------------------|
| earner Number Date | e of birth (DD/MM/YYYY) | Include inactive learners                                                                               | Create a<br>Upload I<br>Uploade<br>External | single learner<br>earner data<br>d files<br>Takeup Dashboard |

Image 5 –Using the 'Learner' tab to upload learner data

Once within the learner data upload area, the user is presented with the screen shown in Image 6. There are multiple data format options, however for the purpose of uploading competent learner data against OPITO Training and/or Assessment Standards, 'Opito Data' should be selected. The description text box is a free text field and whatever is used in here will act as the reference on screen for identifying the relevant booking form. Lastly, users should attach the CSV file and click the 'Upload Data File' button as shown in Image 6.

| Upload learner dat                                                             | а                                    |                         |                                       |                                                |                                       |                            | Search learners   N  |
|--------------------------------------------------------------------------------|--------------------------------------|-------------------------|---------------------------------------|------------------------------------------------|---------------------------------------|----------------------------|----------------------|
| Please have a look at the                                                      | documentation sec                    | <u>ion</u> for more det | ails about the CSV for                | mats required.                                 |                                       |                            |                      |
| Data format<br>Opito data                                                      |                                      |                         |                                       |                                                |                                       |                            |                      |
| Description<br>BOSIET CAEBS 24NOV22                                            |                                      | ]                       |                                       |                                                |                                       |                            |                      |
| Find the file you want to up<br>Choose file BOSIET CA                          | load<br>4NOV22.csv                   |                         |                                       |                                                |                                       |                            |                      |
| Image 6 – Upload lea                                                           | arner data scree                     | n                       |                                       |                                                |                                       | Uploa                      | d data file          |
| Following a succes                                                             | ssful upload th                      | ie screen w             | ill display as sh                     | own in Image 7. P                              | lease note that                       | the succes                 | ssful                |
| message will not s                                                             | how instantly                        | and will she            | ow as pending                         | for a few minutes.                             | The user may r                        | need to ref                | resh the             |
| page to commit ti                                                              | ie upioad was                        | successiui.             |                                       |                                                |                                       |                            |                      |
| Upload results                                                                 |                                      |                         | Se                                    | arch learners   Merge learners   Manage learne | rassessments   Learner assessment re  | porting   Manage learner o | More learner actions |
| Filter results                                                                 |                                      |                         |                                       |                                                |                                       |                            |                      |
| Date uploaded  Uploaded by Format 24/11/2022 18:12:37 Hannah Fairlie Opto data | Organisation<br>ABC Training Limited | Booking<br>B/OPITO/7567 | File name<br>BOSIET CAEBS 24NOV22 cev | Description<br>BOSIET CAEBS 24NOV22            | Date processed<br>24/11/2022 18 14:00 | Status                     | Result file details  |
| Showing 1 to 1 of 1 entries                                                    |                                      |                         |                                       |                                                |                                       |                            |                      |
| First Previous 1 Next Last                                                     |                                      |                         |                                       |                                                |                                       |                            | Show 10 🗸 entries    |
| Image 7 – Successful                                                           | file upload                          |                         |                                       |                                                |                                       |                            |                      |

Once the file has been successfully uploaded, a booking is automatically created within The HUB. The form containing the uploaded information is hyperlinked under the heading '*Booking*.' Clicking this hyperlink will take the user to the Booking Form and allow for the certificates to be downloaded and issued to the learners.

#### 3.3 DOWNLOADING LEARNER CERTIFICATES

As mentioned in section 3.2, the autogenerated Booking Form can be accessed via the hyperlink next to the successful file upload. Any previously uploaded files (and autogenerated booking links) can be found within the 'Learners' area, by selecting 'Uploaded Files' from the 'More Learner Actions' dropdown, detailed in image 5 in section 3.2.

All booking forms can also be found within the 'Reg/Cert' tab. Upon clicking into the relevant Booking Form, the user will see two sections: 'Cohort Details' and 'Learner Details'. The certificates are downloaded from within the 'Learner Details' section, highlighted in Image 8.

| Bookings » OPITO » B/OPITO//                                                                                                    | /567 - OPITO Standards Booking F                                                                                                    | -orm, Learner Details                                               |                                                                         |                                                |
|----------------------------------------------------------------------------------------------------|----------------------------------------------------------------------------------------------------|---------------------------------------------------------------------|-------------------------------------------------------------------------|------------------------------------------------|
| Summary 帐                                                                                                    | / Learner Details 🔘 Public comments                                                                                                    | (0)                                                                 |                                                                         |                                                |
| Form type<br>OPITO Standards Booking Form<br>Who has control?<br>ABC Training Limited                                                                      | Complete this section with det adjustments, special consider                                                                              | imers you wish to register and when ready updat<br>RPL per learner. | e their details prior to making a claim for certification for the learn | ners. The section also supports requests for r |
| Linked to product<br>Basic Offshore Safety Induction and<br>Emergency Training (with Compressed Air<br>Emergency Breathing System) (5750)<br>Form sections | Note: learners cannot current register<br>Import or export learners/results Certificates Ma<br>Filter @ registered learners on name or le | red on this booking.<br>nage learner dates<br>arner ref             |                                                                         |                                                |
| Cohort Details<br>ORGANISATION EDITS                                                                                                    | Learner<br>Morgan McLaren                                                                                                    | Reference                                                           | ULN Date of birth<br>31/05/1952                                         | Booking status                                 |
| Learner Details<br>ORGANISATION EDITS                                                                                                    | Sully William                                                                                                    | -                                                                   | 23/04/1969<br>Return to form overview                                   |                                                |
| Return to the form overview                                                                                                    |                                                                                                    |                                                                     | This form is closed. (Close Booking .) Back to form ov                  | erview                                         |

Image 8 – Access to learner certificates from the 'Learner Details' section

Within the certificates area of the form, users should select the e-certs PDF option from the dropdown menu. Certificates can then be downloaded for the full cohort of learners by using the 'Select All' option. If the user wishes to print only one certificate, then only the relevant learner should be selected. Clicking the 'Download Selected' button will download a zip folder containing certificates for the selected learner(s). Image 9 identifies the relevant dropdown, 'Select All' option and button to download certification(s).

| Certificates to   | be printed Certific | ates printed                        |                                             |                                 |                                                                                 |     |
|-------------------|---------------------|-------------------------------------|---------------------------------------------|---------------------------------|---------------------------------------------------------------------------------|-----|
| e-certs PDF       | is (zip)            | Download selected                   |                                             |                                 |                                                                                 |     |
| Filter            |                     |                                     |                                             |                                 |                                                                                 | dov |
| Select/           | System identifier   | Date                                | Booking                                     | Certificate run description     | Status                                                                          |     |
| CONTRACTOR OF THE |                     |                                     |                                             |                                 |                                                                                 | _   |
|                   | 3512215             | Thursday, 24 November 2022 18:14:12 | B/OPITO/7567 - OPITO Standards Booking Form | 1 certificate for Sully William | Successful (e-certs PDFs (zip)   transcript PDF   learner transcript PDF (zip)) |     |

Image 9 - downloading certification

The certificates should then be issued to learners. Where the learner's employer has requested that certification is issued to the employer, this should be issued in addition to the certificate issued directly to the learner.

#### 3.4 ERRORS WITH FILE UPLOADS

If a file is uploaded and is rejected by The HUB, the relevant error message can viewed. Failed uploads will be shown with red *'Failed'* status message. The next column will contain a link to details of the specific error which has occurred as shown in Image 10.

| Search learners      | <u>Merge learners</u> | Manage learner assessments | Learner assessment reporting              | Manage learner outcomes | More learner actions |
|----------------------|-----------------------|----------------------------|-------------------------------------------|-------------------------|----------------------|
|                      |                       |                            |                                           |                         |                      |
| ption                | Date processed        | Status                     | Result                                    |                         | Ļ                    |
| ber 22 Error Example | 28/11/2022 12:33      | 3:57 Failed                | Errors on file processing. Download log t | file for more details.  | <u>file details</u>  |
| CAEBS 24NOV22        | 24/11/2022 18:14      | 4:00 Successful            |                                           |                         | file details         |
|                      |                       |                            |                                           |                         |                      |

Image 10 – identifying errors in upload file

Clicking this link will open the file details page shown in Image 11. The log file is where the user can find the error within their file.

nome my organisation pocumenta oacra e oitea e otan e riouu

#### Uploaded file: Opito data (back to upload results)

 System ID
 #13456

 Organisation N/A
 Uploaded

 Uploaded
 28/11/2022 12:33:26 by Hannah Fairlie

 File name
 November 22 Error Example.csv (original file | log file )

 Format
 OpitoData

 Description
 November 22 Error Example

 Status
 Failed - Errors on file processing. Download log file for more details.

Image 11 – error log file

There are a number of reasons why a file may fail to upload due to the content within the file. Table 4 outlines potential errors that can be found within the CSV file.

| Error in Log File                                                                                                    | Error in CSV Upload File                                                                                                    |
|----------------------------------------------------------------------------------------------------|----------------------------------------------------------------------------------------------------|
| <b>Too Late:</b> Provided date is later then allowed for a given field or with relation to a different date in the row (e.g. expiration date is earlier then date of issue). Please correct it.                                    | This error message is in regard to the end date entered into<br>the CSV file and may indicate one of two errors.<br>The first is that the new end date which has been entered is<br>more than three months away from the course end date.<br>The second is that the CSV file has been uploaded too soon.<br>As the upload of the CSV file acts as confirmation of<br>competence for all included learners, it cannot be uploaded in<br>advance of course completion, as it is not possible to confirm<br>competence before this point. |
| <b>Missing:</b> Data specified as required is missing. Please fill in missing data.                                                                                                    | This error message will display when a mandatory field has<br>not been entered. Please refer to the previous sections of the<br>document for information on mandatory fields.                                                                                                    |
| <b>Not Date Format:</b> Format of the data is not a valid date.<br>Please correct the format of the data.                                                                                                    | If this error message is displayed it is likely that the date fields<br>have been entered in the incorrect format. Dates should be<br>entered as DD-MON-YY.                                                                                                    |
| <b>Too Long:</b> Length of the data exceeds allowed number of characters. Please reduce number of characters.                                                                                                    | This error message will display if greater than 35 characters are entered into any field. Please amend the relevant field to contain less than 35 characters.                                                                                                    |
| <b>Not Allowed Character Used:</b> One of the characters used in the data is not allowed. Please check value and correct it                                                                                                    | Certain characters cannot be included for example, within<br>the forename and surname. Please detail the learner's name<br>as per their government issued ID.                                                                                                    |
| <b>MFT not Found:</b> MFT with the provided reference has not been found in the system. File processing has been stopped. Please correct MFT type or configure new MFT.                                                            | Section 3.1.2 outlines the requirements of the Booking Ref<br>Number field. This should always be OPITO105. This error<br>message will show if a different reference number has been<br>entered or if the field has been left blank.                                                                                                    |
| <b>Learners Not Matching To Existing Records:</b> Details for<br>the learner with the internal reference provided do not<br>match details of learner in creatiogreen with the same<br>internal reference at AO. Please correct it. | Where an OPITO learner number has been entered, this error<br>message may display in instances where the learner details<br>held in The HUB against this number do not match those of the<br>details entered in the upload file. Please ensure that the OPITO<br>learner number and/or the learner details are correct.                                                                                                    |
| <b>Invalid Qualification Internal Reference:</b> Product with the provided internal reference has not been found or is not live. Please check the data.                                                                            | This error message is relating to the Product Code. If this error messages presents the Product Code which has been entered is not a valid OPITO Product Code.                                                                                                    |
| <b>Not With The Centre:</b> Product has not been linked with the centre. Please make sure that qualification is offered by the centre.                                                                                             | The Centre uploading the learner data is not approved for the<br>Product for which the code has been detailed. This could be<br>due to the Product Code having been entered incorrectly.                                                                                                    |
| <b>Sanctioned:</b> Internal Reference for product provided has a sanction applied for the organisation internal reference provided.                                                                                                | The Product Code included within the upload refers to a Product in which the Approval is currently suspended for the Centre.                                                                                                    |
| <b>Invalid Centre Internal Reference:</b> Centre with the internal reference provided does not exist in the system. Please correct.                                                                                                | This error message suggests that the incorrect Centre Code<br>has been detailed. Please refer to section 3.1.2 for more<br>information on this.                                                                                                    |
| <b>Learner Internal Reference Not Found:</b> Internal references<br>must exist in the system. Remove them from the file if you<br>want to create a new learner. System will generate a new<br>reference for that learner.          | This error will display where an OPITO learner number has<br>been entered, however there is no matching record within<br>The HUB. Please check that the correct OPITO learner number<br>has been detailed.                                                                                                    |

Table 4 – error logs from CSV uploads

### 4.0 Use of The HUB as a Booking System

The purpose of this section is to detail how to utilise The HUB as a booking system. This includes registration of learners onto the booking/course, input of competent and not yet competent outcomes and generation of certification.

#### 4.1 CREATING THE BOOKING

#### 4.1.1 The Booking Form

To begin registering learners onto a course for an OPITO Training and/or Assessment Standard, begin within the '*Reg/Cert*' tab in The HUB. In here, on the right-hand side the user will see the option to create a booking. Following this, select the booking type of '*OPITO Standards Booking Form*' and then when prompted select the relevant Product from the list and finally use the 'Create Booking' button. A Booking Form will then open as shown in Image 12.

| Bookings » OPITO » B/C                                                                                                    | PITO/7               | 7621 - OPITO Standards B              | ooking Form - Overview                                                                             |                                                                                      |                                     |                                 |        |                                    |
|----------------------------------------------------------------------------------------------------|----------------------|---------------------------------------|----------------------------------------------------------------------------------------------------|--------------------------------------------------------------------------------------|-------------------------------------|---------------------------------|--------|------------------------------------|
| Summary                                                                                                    |                      | About this form                       |                                                                                                    |                                                                                      |                                     |                                 |        |                                    |
| Form type                                                                                                    |                      | Cohort Details<br>ORGANISATION EDITS  | This Booking form is used to register learners on a<br>✓ Start date 01/12/2022 (change start date) | OPITO Standard and then to eventually cla<br>nd date Not specified (change end date) | aim certification for the learners. | inimum age for registration: 16 |        |                                    |
| Who has control?<br>ABC Training Limited                                                                                        |                      | Learner Details<br>ORGANISATION EDITS | Add/remove components Show                                                                         | product structure Show bo                                                            | oking pie chart                     |                                 |        |                                    |
| Linked to product<br>Basic Offshore Safety Induction an<br>Emergency Training (with Compres<br>Emergency Breathing System) (525 | d<br>ised Air<br>90) |                                       |                                                                                                    | Submit registrations Close                                                           | Booking Withdraw the booking        |                                 |        |                                    |
|                                                                                                    |                      |                                       |                                                                                                    | 🚔 Print.form 🕷 expor                                                                 | t to CSV 🔎 export to PDF            |                                 |        |                                    |
| Form stages with status flags                                                                                                   |                      | User assignments                      |                                                                                                    |                                                                                      |                                     |                                 |        |                                    |
| Booking Open<br>ORGANISATION EDITS                                                                                              |                      | Assigner                              | Assignee                                                                                           | Reason D                                                                             | ate assigned                        | Deadline                        | Status |                                    |
| Not updated                                                                                                    |                      | Hannah Fairlie (Super User)           | Hannah Fairlie (Super User)                                                                        | For action 0                                                                         | 1 December 2022 16:49:16            | -                               | open   | details <ul> <li>cancel</li> </ul> |
| Learners registered<br>oerro cons<br>Not updated                                                                                | ø                    |                                       |                                                                                                    | Add a use                                                                            | r assignment                        |                                 |        |                                    |
| Booking Closed<br>onto cons<br>Not updated                                                                                      | ø                    |                                       |                                                                                                    |                                                                                      |                                     |                                 |        |                                    |
| Booking withdrawn<br>office conts<br>Not updated                                                                                | ø                    |                                       |                                                                                                    |                                                                                      |                                     |                                 |        |                                    |
| Form history                                                                                                    |                      |                                       |                                                                                                    |                                                                                      |                                     |                                 |        |                                    |
| FORM CREATED at 01 December 2<br>16:49:15<br>Hannah Fairle, ABC Director; Senior<br>Contact                                     | 022                  |                                       |                                                                                                    |                                                                                      |                                     |                                 |        |                                    |

Image 12 – example booking form

The form should be completed with the details of the course. More detail on this can be found in section 4.1.2 of this document.

#### 4.1.2 Inputting Course Details

On the form overview there is an option to change the start date and change the end date. These should be updated to reflect the actual dates on which the course will commence and be completed.

To identify the different courses easily from the '*Reg/Cert Bookings*' page, the user should input detail as to which cohort the booking is in reference to, as shown in Image 13. This could for example, detail the dates in which the course is running and any unique identifier for the course e.g. A/B or C, where multiple of the same course are taking place on the same dates.

If the course is taking place as on-location training, the site can be selected from a dropdown menu.

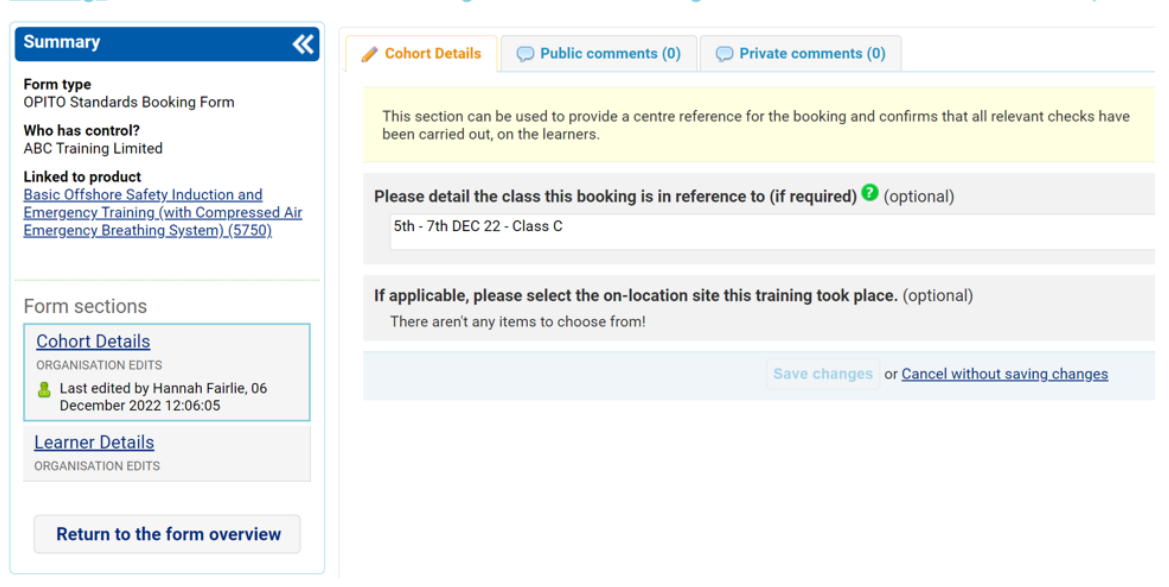

#### Bookings » OPITO » B/OPITO/7621 - Booking form for ABC Training Limited for 5th - 7th DEC 22 - Class C, Coho

Image 13 – Cohort Details

Once the cohort details section of the form has been completed and saved, the form title will be updated and the 'Search Bookings' page which is shown when entering the 'Reg/Cert' area will be updated to reflect the specific course details, as shown in Image 14.

|                |                                                                       |                                                              |                                            |                               |                 |                 | 1        |                      |       |
|----------------|-----------------------------------------------------------------------|--------------------------------------------------------------|--------------------------------------------|-------------------------------|-----------------|-----------------|----------|----------------------|-------|
| ome My Orga    | inisation Documents Us                                                | ers 🔘 Sites 🕘 Staff 🥥                                        | Product Library                            | Component Library             | Reg/Cert        | Learner         | rs       |                      |       |
| Search boo     | kings                                                                 |                                                              |                                            |                               |                 |                 |          |                      |       |
| Search:        |                                                                       | advance                                                      | ed search                                  |                               |                 |                 |          |                      |       |
| Reference      | Title                                                                 | Product title                                                |                                            | Pro                           | oduct<br>erence | DCS             | Current  | Arrived              | ł     |
| B/OPITO/7621   | Booking form for ABC Train<br>Limited for 5th - 7th DEC 22<br>Class C | ning Basic Offshore Saf<br>2 - Training (with Com<br>System) | ety Induction and Er<br>pressed Air Emerge | nergency<br>ncy Breathing 575 | 50              | Not<br>approved | Organisa | tion 01 Dece<br>2022 | ember |
| Showing 1 to 1 | of 1 entries                                                          |                                                              |                                            |                               |                 |                 |          |                      |       |

Image 14 – 'Search Bookings' page

#### 4.2 REGISTERING LEARNERS

#### 4.2.1 Learners Not Previously Registered at the Centre

When a learner enquires about booking on to an OPITO course, specific information is required to register them within The HUB. This information can be obtained by sending out the OPITO Learner Registration Form. The remainder of this will still need to be completed during the course induction. The Learner Registration Form can be found within The HUB in the Document Library.

Learners are registered onto the course within the 'Learner Details' section of the relevant Booking Form. Within this section there is the option to 'Add a New Learner' as shown in Image 15. Upon clicking this, users will see the screen shown in Image 16.

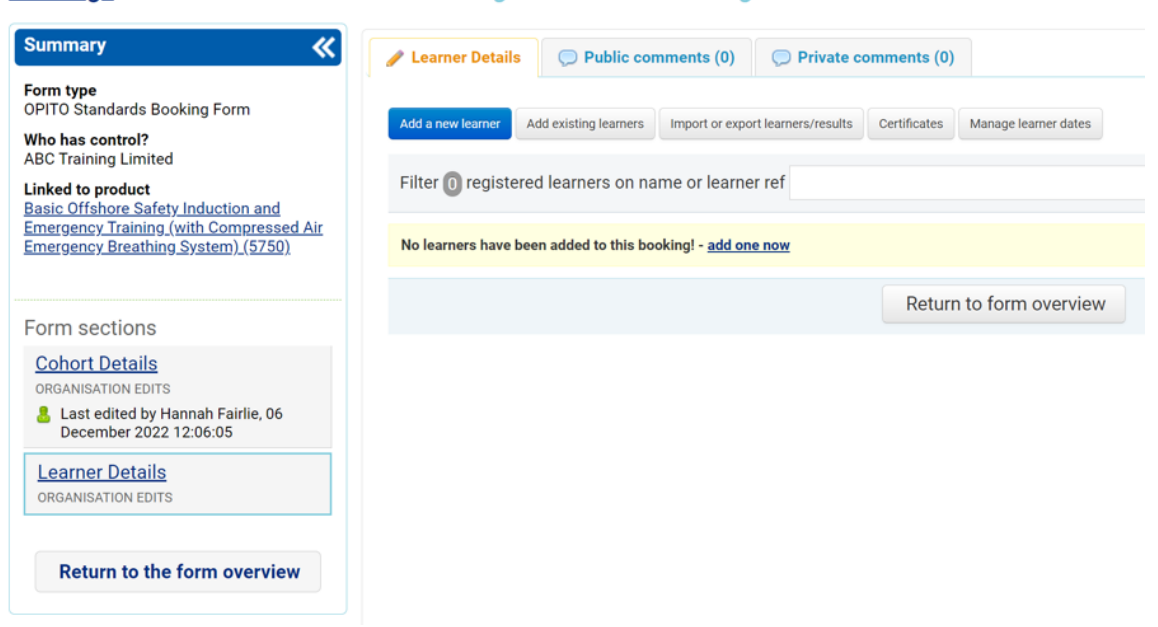

Bookings » OPITO » B/OPITO/7621 - Booking form for ABC Training Limited for 5th - 7th DEC 22 - Class

Image 15 – Adding a learner

#### Bookings » OPITO » B/OPITO/7621 - Booking form for ABC Training Limited for 5th - 7th DEC 22 - Class C, L

| Summary 帐                                                                                                    | Learner Details<br>Public comments (0)<br>Private comments (0)         |
|----------------------------------------------------------------------------------------------------|------------------------------------------------------------------------|
| Form type<br>OPITO Standards Booking Form<br>Who has control?<br>ABC Training Limited<br>Linked to product<br>Basic Offshore Safety.Induction and<br>Emergency Training (with Compressed Air<br>Emergency Breathing System) (5750) | Add a new learner to this booking ( <u>cancel</u> ) First name Surname |
| Form sections                                                                                                    |                                                                        |
| Cohort Details<br>ORGANISATION EDITS<br>Last edited by Hannah Fairlie, 06                                                                                                    | Date of birth (DD/MM/YYYY)                                             |
| December 2022 12:06:05  Learner Details  ORGANISATION EDITS                                                                                                    | Vantage ID (optional)                                                  |
| Return to the form overview                                                                                                    | SCN (optional)                                                         |
|                                                                                                    | Create learner and add to booking                                      |

Image 16 – Adding learner details

First name, surname and date of birth are mandatory fields and it is important that these match details shown on learners' government issued ID. Where a Vantage number is available, this can be entered also. Where a learner has identified that they have an existing Vantage ID, however are unaware of the number, this can be found by searching for the learner using the other details available. This process is outlined in section 3.1.3 of this document. After selecting 'Create Learner and Add to Booking' the page should show as below, in Image 17.

| BOOKINGS » OPITO » B/OPITO//(                                                     | 521 - BOOKING for       | n for ABC Training        | Limited for 5th - /th L | DEC 22 - Class    | C, Learner Details |                             |
|-----------------------------------------------------------------------------------|-------------------------|---------------------------|-------------------------|-------------------|--------------------|-----------------------------|
| Summary 帐                                                                         | 🖉 Learner Details       | Public comments (0)       | Private comments (0)    |                   |                    |                             |
| Form type<br>OPITO Standards Booking Form                                         |                         | ulation forward or over   |                         | farmers datas     |                    |                             |
| Who has control?<br>ABC Training Limited                                          | Add a new learner Add ( | import or expo            | certificates Man        | age learner dates |                    |                             |
| Linked to product<br>Basic Offshore Safety Induction and                          | Filter 1 registered l   | earners on name or learne | r ref                   |                   |                    | learner view   grading view |
| Emergency Training (with Compressed Air<br>Emergency Breathing System) (5750)     | Learner                 | Reference                 | ULN Date of b           | irth              | Booking status     |                             |
|                                                                                   | Hannah Fairlie          | -                         | 06/02/199               | 91                | NONE ACHIEVED      | registration details        |
| Form sections                                                                     |                         |                           | Poturn to f             |                   |                    |                             |
| Cohort Details                                                                    |                         |                           | Retuin to h             | onnoverview       |                    |                             |
| ORGANISATION EDITS<br>Last edited by Hannah Fairlie, 06<br>December 2023 13:05:05 |                         |                           |                         |                   |                    |                             |

Image 17 – learners added on booking

Learners can be added in this method as and when they are enrolled on to the course.

#### 4.2.2 Learners Previously Registered with Centre on OPITO Training

When a learner enquires about booking on to an OPITO course, specific information is required to register them within The HUB. This information can be obtained by sending out the OPITO Learner Registration Form. The remainder of this will still need to be completed during the course induction. The Learner Registration Form can be found within The HUB in the Document Library.

If the learner has identified that they have completed OPITO training with the Centre previously, then they an be added to the booking using the 'Add Existing Learners' option, which can be seen in Image 18. By searching the learner's information, the existing record can be attached to the booking by selecting the learner from the available option(s) and clicking 'Add These Learners.'

| 🥒 Learner Details                                                    | Public comments (0)                                | Private comments (0)                            |                   |  |  |  |  |  |
|----------------------------------------------------------------------|----------------------------------------------------|-------------------------------------------------|-------------------|--|--|--|--|--|
| Add existing le                                                      | Add existing learners to booking ( <u>cancel</u> ) |                                                 |                   |  |  |  |  |  |
| 1 learners select<br>Hannah Fairlie <u>remo</u><br>Add these learner | ted<br>ve                                          |                                                 |                   |  |  |  |  |  |
| First name<br>Hannah<br>Booking reference                            | Surname<br>Fairlie<br>Include inactive learners    | OPITO Learner Number Date of birth (DD/MM/YYYY) | <del>clear</del>  |  |  |  |  |  |
| Full name                                                            | Cara Reference                                     | Date of birth (DD/MM/YYYY)                      | select all        |  |  |  |  |  |
| Hannah Fairlie                                                       | _                                                  | 06/02/1991                                      | ×                 |  |  |  |  |  |
| Showing 1 to 1 of 1 entr                                             | ries                                               |                                                 |                   |  |  |  |  |  |
| First Previous                                                       | 1 Next Last                                        |                                                 | Show 10 v entries |  |  |  |  |  |

Image 18 – add existing learner

If information is entered using the 'Add New Learner' feature explained in section 4.2.1 which appears to match an already existing learner enrolled with the Centre, then this learner record will be displayed as a possible learner to use.

#### 4.2.3 Forward and Back Dating

Following adding a learner, it is important to update any potential forward or back dating dates. For more information on the principles of forward and back dating, please see section 3.1.5.

The expiry dates are calculated from the course end date which was entered when the booking was created. Where this is to be overridden to apply forward/back dating, this is done within the *'Learner Details'* section. By clicking on *'Manage Learner Details'*, the screen shown in Image 19 will be presented.

| 🥒 Learner Details                                                 | Public comments (0)         | 0) 💭 Private comments (0)    |                  |                    |  |  |  |
|-------------------------------------------------------------------|-----------------------------|------------------------------|------------------|--------------------|--|--|--|
| Manage learner dates for this booking ( <u>back to learners</u> ) |                             |                              |                  |                    |  |  |  |
| Booking Start Da<br>( <u>apply to all</u> )<br>Booking End Date   | e: 08/12/2022<br>e: Not set |                              |                  |                    |  |  |  |
| Select/deselect lea                                               | mer(s)                      | Select/deselect component(s) |                  |                    |  |  |  |
| Please select ~                                                   |                             | Please select                |                  | ~                  |  |  |  |
|                                                                   |                             | ∨ ∨ ≅ <u>clear</u>           |                  | Set all V          |  |  |  |
| Learner Compone                                                   | nt Start Date               |                              | End Date         | AO Specified Value |  |  |  |
|                                                                   |                             | Cancel Cha                   | Inges Save Dates |                    |  |  |  |

Image 19 – 'Manage Learner Dates' view

Records for the relevant learner(s) which are to receive a forward or back date should be selected from the 'Select/deselect Learner(s)' dropdown menu. Additionally, the Product should be selected from the 'Select/deselect Component(s)' dropdown.

| 🥒 Learner          | r Details 💭 Public comments (0) 💭 Private c                                                                | omments (0)                      |                                                                                                    |                                            |                    |  |
|--------------------|----------------------------------------------------------------------------------------------------|----------------------------------|----------------------------------------------------------------------------------------------------|--------------------------------------------|--------------------|--|
| Manag              | e learner dates for this booking ( <u>back t</u>                                                           | <u>o learners</u> )              |                                                                                                    |                                            | Save Dates         |  |
| Booking<br>Booking | Start Date: 08/12/2022 ( <u>apply to all</u> )<br>End Date: Not set                                        |                                  |                                                                                                    |                                            |                    |  |
| Select/de          | eselect learner(s)                                                                                         |                                  | Select/dese                                                                                                | ect component(s)                           |                    |  |
| Please s           | select ~                                                                                                   |                                  | Please sele                                                                                                | ct                                         |                    |  |
| William G          | ates                                                                                                    | 0                                | Basic Offshore Safety Induction and Emergency Training (with Compressed Air<br>Emergency Breathing System) |                                            |                    |  |
|                    |                                                                                                    |                                  | ∽<br>:lear                                                                                                 | > > >                                      | Set all V          |  |
| Learner            | Component                                                                                                  | Start Date                       |                                                                                                    | End Date                                   | AO Specified Value |  |
| William<br>Gates   | Basic Offshore Safety Induction and Emergency Training<br>(with Compressed Air Emergency Breathing System) | 08 ∨ Decemi<br>2022 ∨ 📰 <u>c</u> | ber 🗸                                                                                                    | 11 v   January v     2023 v   Image: clear | Forward Dated ~    |  |
|                    |                                                                                                    | Cancel Changes                   | Save Date                                                                                                  | 5                                          |                    |  |

Image 20 – Inputting the forward/back date

The date which is to override the course end date for the purpose of generating a course expiry date should be entered into the 'End Date' field. From the specified value dropdown 'Forward Dated' should be selected and then 'Save Dates.' Please see Image 20 above.

It is important that applicable forward or back dates are entered prior to awarding any Product or its Units. As certificates are automatically generated upon confirmation of award, the expiry date will be calculated using the course end date, where the forward/back date has not yet been entered.

#### 4.2.4 Removing Learners from Booking

Where a learner has been added to a booking but will not be attending the course for any reason, they can be removed from the booking. Beside the learner name there is a hyperlink for *'Registration Details'* which can be seen in Image 17 – learners added to booking. To remove a learner, click the hyperlink next to their name. This will open the page shown in Image 21.

| Assessment for Phillipe McMartin | (back to learners) |
|----------------------------------|--------------------|

Learner Details
Public comments (0)
Private comments (0)

| sessment              | Personal detail                                                                                                    | s Bookings                     | Forms                |                       |                                          |                                         |                          |                  |  |
|-----------------------|----------------------------------------------------------------------------------------------------|--------------------------------|----------------------|-----------------------|------------------------------------------|-----------------------------------------|--------------------------|------------------|--|
| ilter asse            | essments:                                                                                                    |                                |                      |                       |                                          |                                         |                          |                  |  |
|                       |                                                                                                    |                                |                      |                       |                                          | <u>c</u>                                | hange components   ren   | move from bookin |  |
| 🚯 Mark                | cs/grades cannot be                                                                                                    | e entered for this le          | earner until you hav | ve submitted the book | ing form to lock/confir                  | m the registrations.                    |                          |                  |  |
| P 575<br>Trai<br>Syst | P 5750 Basic Offshore Safety Induction and<br>Training (with Compressed Air Emergency<br>System)                                                      | and Emergency<br>ncy Breathing | Results not entered  | Not yet claimed       | Not yet granted                          | Not yet certificated                    | Not placed on ho<br>Hold |                  |  |
| Basi<br>Com           | PASS BASED ON STRUCTURE, INTERNALLY ASSESSED<br>ic Offshore Safety Induction and Emergency Training (with<br>npressed Air Emergency Breathing System) |                                |                      |                       | Claim                                    | Award                                   | E-certificate            |                  |  |
| No                    | ot Yet Achieved                                                                                                    | Achieved                       |                      |                       |                                          |                                         |                          |                  |  |
| Other                 | r requests                                                                                                    |                                | W D                  |                       |                                          |                                         |                          |                  |  |
| Asse                  | ssment not yet recorded                                                                                                    | 1                              |                      |                       |                                          |                                         |                          |                  |  |
| C OIS                 | -01 Safety Inducti                                                                                                    | on                             |                      | Results not entered   | Not yet claimed                          | Not yet granted                         | Not yet certificated     | Not placed on he |  |
| Safe                  | ty Induction                                                                                                    | MANUAL, I                      | NTERNALLY ASSESSED   |                       | Cannot be claimed as<br>not yet achieved | Cannot be awarded as<br>not yet claimed | Paper certificate        | Hold             |  |

Image 21 – Removing a learner

From here, the learner can be removed by clicking 'remove from booking.'

#### 4.3 COMPLETION OF COURSE ENROLMENT

Once the course has commenced, the Centre should confirm which learners are in attendance. This is done on the form overview by clicking 'Submit Registrations' at the bottom of the screen.

| Bookings » OPITO » B/OPITO/                                                                                                    | 7621 - OPITO Standards Boo                                                                             | king Form - Overview                                    |                                          |                                                |                              |        |                    |  |
|----------------------------------------------------------------------------------------------------|----------------------------------------------------------------------------------------------------|---------------------------------------------------------|------------------------------------------|------------------------------------------------|------------------------------|--------|--------------------|--|
| Summary                                                                                                    | About this form                                                                                        |                                                         |                                          |                                                |                              |        |                    |  |
|                                                                                                    | Cohort Details                                                                                         | This Booking form is used to register learners on a OPI | TO Standard and then to eventua          | Ily claim certification for the learners.      |                              |        |                    |  |
| Form type                                                                                                    | A Not yet edited                                                                                       | ✓ Start date 01/12/2022 (change start date) ✓ End e     | late Not specified ( <u>change end</u> s | date) ✓ Booking open for registrations ✓ Minir | num age for registration: 16 | 1      |                    |  |
| Who has control?<br>ABC Training Limited                                                                                                    | Learner Details<br>oppmasznow roms Add/remove components Show product structure Show booking pie chart |                                                         |                                          |                                                |                              |        |                    |  |
| Linked to product<br>Basic Offshore Safety Induction and<br>Emergency, Training (with Compressed Air<br>Emergency, Breathing, System) (5750) |                                                                                                    |                                                         | Submit registrations C                   | lose Booking Withdraw the booking              |                              |        |                    |  |
|                                                                                                    |                                                                                                    |                                                         | 🚔 Print form 🗃 (                         | export to CSV 🔎 export to PDE                  |                              |        |                    |  |
| Form stages ent status flags                                                                                                    | User assignments                                                                                       |                                                         |                                          |                                                |                              |        |                    |  |
| Booking Open<br>organisation Exits 🔶<br>Not updated                                                                                          | Assigner<br>Hannah Fairlie (Super User)                                                                | Assignee<br>Hannah Fairlie (Super User)                 | Reason<br>For action                     | Date assigned<br>01 December 2022 16:49:16     | Deadline                     | Status | 🖻 details 🤤 cancel |  |
| Learners registered<br>ovito coms &                                                                                                    |                                                                                                    |                                                         | Add a                                    | user assignment                                |                              |        |                    |  |
| Booking Closed                                                                                                    |                                                                                                    |                                                         |                                          |                                                |                              |        |                    |  |

Image 22 – confirming learners in attendance

Following this, the booking will be locked and no new learners can be added or removed.

#### 4.4 AWARDING PRODUCTS AND UNITS

Once the learners have been registered onto the course and following the course enrolment, the learners can be awarded for the applicable Products and Units.

# If any learners are to have forward or back dating applied, these dates must be entered prior to awarding Products and Units.

Inputting competent and not yet competent outcomes is completed within the 'Learner Details' section of the form, by selecting 'Grading View', highlighted in Image 23.

| 🥒 Learner Details         | Public comments (0)              | Private comment  | s (0)                  |                |                             |
|---------------------------|----------------------------------|------------------|------------------------|----------------|-----------------------------|
| Note: learners car        | nnot currently be registered o   | on this booking. |                        |                |                             |
| Import or export learners | s/results Certificates Manage le | earner dates     |                        |                |                             |
| Filter 1 registered       | d learners on name or learne     | r ref            |                        |                | learner view   grading view |
| Learner                   | Reference                        | ULN              | Date of birth          | Booking status |                             |
| Hannah Fairlie            | -                                |                  | 06/02/1991             | NONE ACHIEVED  | registration details        |
|                           |                                  | Re               | eturn to form overview |                |                             |

Image 23 – grading view

Upon entering the grading view area, the user can mark each of the Units as 'Achieved' or 'Not Yet Achieved' as applicable. Similarly, the option for 'Apply Passing Grade to All' can be used.

|      |                                                                                                    |                     |                                                   | Save c                                           | nanges <u>apply passing o</u>         | grade to all   claim all |
|------|----------------------------------------------------------------------------------------------------|---------------------|---------------------------------------------------|--------------------------------------------------|---------------------------------------|--------------------------|
| Hann | ah Fairlie DOB: 06/02/1991, REF: 639923, ULN:                                                                                                    |                     |                                                   |                                                  |                                       |                          |
| Ρ    | 5750 Basic Offshore Safety Induction and Emergency                                                                                                    | Results not entered | Not yet claimed                                   | Not yet granted                                  | Not yet certificated                  | Not placed on hold       |
|      | System)                                                                                                    |                     | Cannot be claimed as<br>not yet achieved          | Cannot be awarded as<br>not yet claimed          | Not yet eligible for<br>certification | Hold                     |
|      | PASS BASED ON STRUCTURE, INTERNALLY ASSESSED<br>Basic Offshore Safety Induction and Emergency Training (with<br>Compressed Air Emergency Breathing System) |                     | Claim                                             | Award                                            | E-certificate                         |                          |
|      | Not Yet Achieved Achieved                                                                                                    |                     |                                                   |                                                  |                                       |                          |
|      | Other requests W D                                                                                                    |                     |                                                   |                                                  |                                       |                          |
|      | Assessment not yet recorded                                                                                                    |                     |                                                   |                                                  |                                       |                          |
| С    | OIS-01 Safety Induction                                                                                                    | Results not entered | Not yet claimed                                   | Not yet granted                                  | Not yet certificated                  | Not placed on hold       |
|      | MANUAL, INTERNALLY ASSESSED                                                                                                    |                     | Cannot be claimed as<br>not yet achieved<br>Claim | Cannot be awarded as<br>not yet claimed<br>Award | Paper certificate                     | Hold                     |
|      | Not Yet Achieved Achieved                                                                                                    |                     |                                                   |                                                  |                                       |                          |
|      | Other requests W D                                                                                                    |                     |                                                   |                                                  |                                       |                          |
|      | Assessment not yet recorded                                                                                                    |                     |                                                   |                                                  |                                       |                          |
| С    | OIS-78 Helicopter Safety and Escape CA-EBS                                                                                                    | Results not entered | Not yet claimed                                   | Not yet granted                                  | Not yet certificated                  | Not placed on hold       |
|      | MANUAL, INTERNALLY ASSESSED Helicopter Safety and Escape CA-EBS                                                                                            |                     | Cannot be claimed as<br>not yet achieved          | Cannot be awarded as<br>not yet claimed          | E-certificate                         | Hold                     |
|      | Not Yet Achieved Achieved                                                                                                    |                     | Claim                                             | Award                                            |                                       |                          |
|      | Other requests W D                                                                                                    |                     |                                                   |                                                  |                                       |                          |
|      | Assessment not yet recorded                                                                                                    |                     |                                                   |                                                  |                                       |                          |
| С    | OIS-03 Sea Survival and First Aid                                                                                                    | Results not entered | Not yet claimed                                   | Not yet granted                                  | Not yet certificated                  | Not placed on hold       |
|      | MANUAL, INTERNALLY ASSESSED                                                                                                    |                     | Cannot be claimed as<br>not yet achieved          | Cannot be awarded as<br>not yet claimed          | E-certificate                         | Hold                     |
|      | Not Yet Achieved Achieved                                                                                                    |                     | Claim                                             | Award                                            |                                       |                          |
| 1    |                                                                                                    |                     |                                                   |                                                  |                                       |                          |

Image 24 – selecting grades

After selecting the relevant grading options, users should hit the 'Save Changes' button. This will then automatically certify all of the applicable learners, generate certification(s) and send the records down to Vantage. It is therefore important to ensure that all grades have been selected appropriately prior to saving at the specific Centre, as shown in Image 28.

#### 4.5 DOWNLOAD AND ISSUE OF CERTIFICATES

To download the certificate(s), enter the 'Learner Details' section and select 'Certificates.' This will present the screen shown in Image 25.

| Learner Detai                           | ls 💭 Pu                                         | blic comments (0)                            | Private comments (0)                                      |                                                                 |                                                                                                    |  |  |  |  |  |
|-----------------------------------------|-------------------------------------------------|----------------------------------------------|-----------------------------------------------------------|-----------------------------------------------------------------|----------------------------------------------------------------------------------------------------|--|--|--|--|--|
| ertificatio                             | n for this                                      | booking ( <u>back t</u>                      | o learners)                                               |                                                                 |                                                                                                    |  |  |  |  |  |
| Certificates to                         | be printed                                      | Certificates printed                         |                                                           |                                                                 |                                                                                                    |  |  |  |  |  |
| e-certs PDFs (zip)  V Download selected |                                                 |                                              |                                                           |                                                                 |                                                                                                    |  |  |  |  |  |
|                                         |                                                 |                                              |                                                           |                                                                 |                                                                                                    |  |  |  |  |  |
| Filter                                  |                                                 |                                              |                                                           |                                                                 | download                                                                                                    |  |  |  |  |  |
| Filter<br>Select/<br>deselect all       | System<br>identifier                            | Date                                         | Booking                                                   | Certificate run description                                     | <u>download</u><br>Status                                                                                                    |  |  |  |  |  |
| Filter<br>Select/<br>deselect all       | System<br>identifier<br>3512346                 | Date<br>Friday, 09 December<br>2022 17:22:12 | Booking<br>B/OPITO/7635 - OPITO<br>Standards Booking Form | Certificate run description<br>1 certificate for Hannah Fairlie | Status           Successful (e-certs PDFs (zip)  <br>transcript PDF   learner transcript PDF<br>(zip))                       |  |  |  |  |  |
| Filter Select/ deselect all             | System<br>identifier<br>3512346<br>of 1 entries | Date<br>Friday, 09 December<br>2022 17:22:12 | Booking<br>B/OPITO/7635 - OPITO<br>Standards Booking Form | Certificate run description<br>1 certificate for Hannah Fairlie | Status           Successful ( <u>e-certs PDFs (zip)</u> )           transcript PDF   learner transcript PDF           (zip)) |  |  |  |  |  |

Image 25 – generating certification(s)

Within the 'Certificates to be Printed' area, select 'e-certs PDF zip' from the dropdown menu. To download certificates for all learners in the class, click the 'Select All' option and then 'Download Selected'. All certificates will be downloaded into a zip folder for issue to the learners as appropriate.

Once all learners have been awarded and certificates downloaded and issued, use the 'Close Booking' button in the form overview shown in Image 26.

| About this form                                                           |                                                                                |                                                |                                                |  |
|---------------------------------------------------------------------------|--------------------------------------------------------------------------------|------------------------------------------------|------------------------------------------------|--|
| Cohort Details<br>ORGANISATION EDITS<br>Last edited by Hannah Fairlie, 08 | This Booking form is used to register le<br>✓ Start date 08/12/2022 ✓ End date | arners on a OPITO Standard and then 08/12/2022 | to eventually claim certification for the lear |  |
| December 2022 21:36:36                                                    | * Booking locked for registrations on 0                                        | ✓ Minimum age for registration: 16             |                                                |  |
| Learner Details<br>ORGANISATION EDITS                                     | Add/remove components                                                          | Show booking pie chart                         |                                                |  |
|                                                                           | Submit registrations Clo                                                       | withdraw the bo                                | oking                                          |  |

Image 26 – Close booking

#### 4.6 NOT YET COMPETENT - RETURN TO COMPLETE

If a learner who was deemed not yet competent against a Unit in a Product which allows for the three month return to complete window returns to be re-assessed against the relevant Unit, a new Booking Form should be created and completed, as per the instructions outlined in section 4.1. The start date should be updated to reflect the date in which the original course commenced, and the end date should reflect that of the date they are due to complete the NYC Unit.

The process for adding an existing learner should be followed as outlined in 4.2.2. When entering the grading window, the already achieved Units will show as previously awarded and the outstanding Unit will be available to update, as shown in Image 27.

| <u>Hann</u> | ah Fairlie DOB: 06/02/1991, REF: 639923, ULN:                                                                                                    |                     |                                                   |                                                  |                                                        |
|-------------|----------------------------------------------------------------------------------------------------|---------------------|---------------------------------------------------|--------------------------------------------------|--------------------------------------------------------|
| Ρ           | 5750 Basic Offshore Safety Induction and Emergency Training<br>(with Compressed Air Emergency Breathing System)                                                                                        | Results not entered | Not yet claimed                                   | Not yet granted                                  | Not yet certificated                                   |
|             | PASS BASED ON STRUCTURE, INTERNALLY ASSESSED<br>Basic Offshore Safety Induction and Emergency Training (with Compressed<br>Air Emergency Breathing System)<br>Not Yet Achieved Achieved                |                     | Cannot be claimed as<br>not yet achieved<br>Claim | Cannot be awarded<br>as not yet claimed<br>Award | Not yet eligible for<br>certification<br>E-certificate |
|             | Other requests W D                                                                                                    |                     |                                                   |                                                  |                                                        |
|             | Assessment not yet recorded                                                                                                    |                     |                                                   |                                                  |                                                        |
| С           | OIS-01 Safety Induction                                                                                                    |                     |                                                   |                                                  |                                                        |
|             | Component previously awarded<br>Mark: N/A, Grade: Achieved<br>Achieved: 09/12/2022, claimed: 09/12/2022, awarded: 09/12/2022<br>Assessments<br>• Safety Induction: mark: not required, grade: Achieved |                     |                                                   |                                                  |                                                        |
| С           | OIS-78 Helicopter Safety and Escape CA-EBS                                                                                                    | Results not entered | Not yet claimed                                   | Not yet granted                                  | Not yet certificated                                   |
|             | Helicopter Safety and Escape CA-EBS Not Yet Achieved Achieved                                                                                                    |                     | Cannot be claimed as<br>not yet achieved<br>Claim | Cannot be awarded<br>as not yet claimed<br>Award | E-certificate                                          |
|             | Other requests W D                                                                                                    |                     |                                                   |                                                  |                                                        |
|             | Assessment not yet recorded                                                                                                    |                     |                                                   |                                                  |                                                        |
| С           | OIS-03 Sea Survival and First Aid<br>Component previously awarded<br>Mark: N/A, Grade: Achieved<br>Achieved: 09/12/2022, claimed: 09/12/2022, awarded: 09/12/2022                                      |                     |                                                   |                                                  |                                                        |
|             | Assessments                                                                                                    |                     |                                                   |                                                  |                                                        |

Image 27 – Back to complete outcomes

Save the changes and then, if applicable, the certification will be generated. Once all learners have been awarded and certificates downloaded and issued, use the '*Close Booking*' button in the form overview as detailed in section 4.5.

#### 4.7 RE-PRINTING A CERTIFICATE

If a learner's certificate is required to be downloaded again, for example, if it has become lost, the certificate can be downloaded by searching for the learner as detailed in section 3.1.3 of this document. Once the learner has been found, the relevant Booking Form can be located within the '*Bookings*' tab on their record. This will only be available to view for bookings created at the specific Centre, as shown in Image 28.

| View learn        | ner: I | Phillipe McMartin                                                                 |                                                                                                    | Search learne   | ers   <u>Mergele</u>      | arners   <u>Manag</u> | e learner asses   | ssments   L            | earner assessm | ent reporting       | <u>Manage lea</u> | mer outco | Mor     | re learner actions ~ |
|-------------------|--------|-----------------------------------------------------------------------------------|----------------------------------------------------------------------------------------------------|-----------------|---------------------------|-----------------------|-------------------|------------------------|----------------|---------------------|-------------------|-----------|---------|----------------------|
| Personal det      | tails  | Learner at my organisation                                                        | Lea                                                                                                    | arner at my AOs | Bookings                  | Form history          | Achievemen        | nts                    |                |                     |                   |           |         |                      |
| Booking reference |        | Booking                                                                           |                                                                                                    | Product title   |                           |                       | Product reference | DCS                    | Date created   | Total<br>components | Achieved          | Claimed   | Awarded | Certificated         |
| B/OPITO/76        | 630    | Booking form for ABC Training<br>Limited for BOSIET CAEBS 6th -<br>DEC 22 Class A | ABC Training Basic Offshore Safety Induction a<br>Training (with Compressed Air Er<br>Breathing System) |                 | and Emergency<br>mergency | 5750                  | unclaimed         | 08/12/2022<br>21:37:11 | 5              | 6                   | 5                 | 5         | 1       |                      |

Image 28 – Locating a closed booking

Clicking the hyperlink to the relevant booking will open the closed form and the certificate can be downloaded again, within the *'Learner Details'* section.

If a new certificate is required and re-generated, for example due to an error in the learner's name, please contact OPITO to have these amendments made.

## 5.0 Setting Up an API

The final method of uploading competent learner data to The HUB is through the set up of an API from your internal booking system to The HUB. By aligning the relevant data fields from the internal booking system to those required within The HUB, the data can be populated automatically. This also allows the certificates to be generated within The HUB and sent down to the internal booking system for issue.

For more information on setting up an API, please contact OPITO directly.

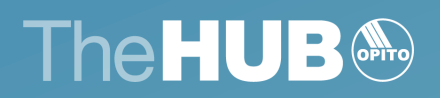

www.opito.com